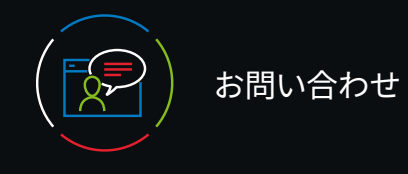

# カスタマーサポート

施設でご利用されているお客様のカスタマーサポートは、 以下までご連絡ください。

Eメール CEJapan@wolterskluwer.com

### 電話または FAX

電話: 03-5427-1930 FAX: 03-3451-2025 月~金 午前9時~午後5時

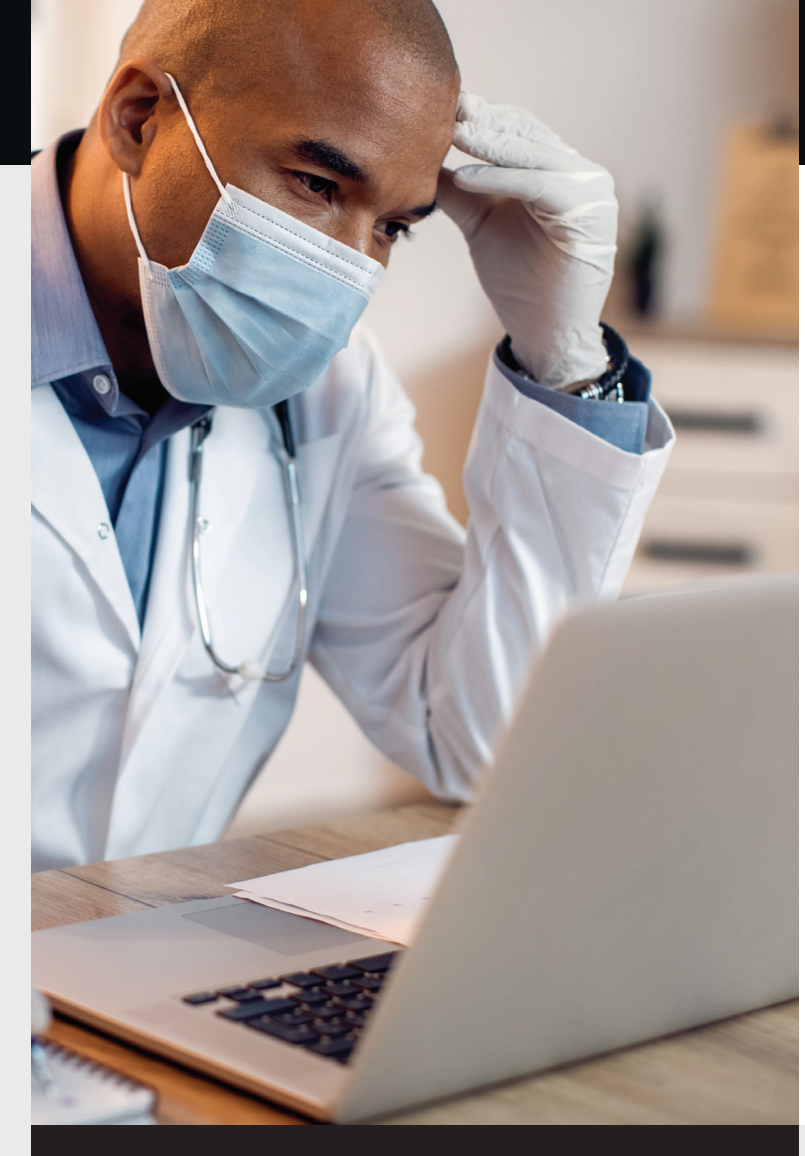

# 組織向け UpToDate<sup>®</sup> 登録ガイド

### この登録ガイドでは、以下の方法を説明します。

- ・無料アカウントの登録方法
- ・UpToDate へのアクセス方法

Wolters Kluwer

・最新情報の入手方法

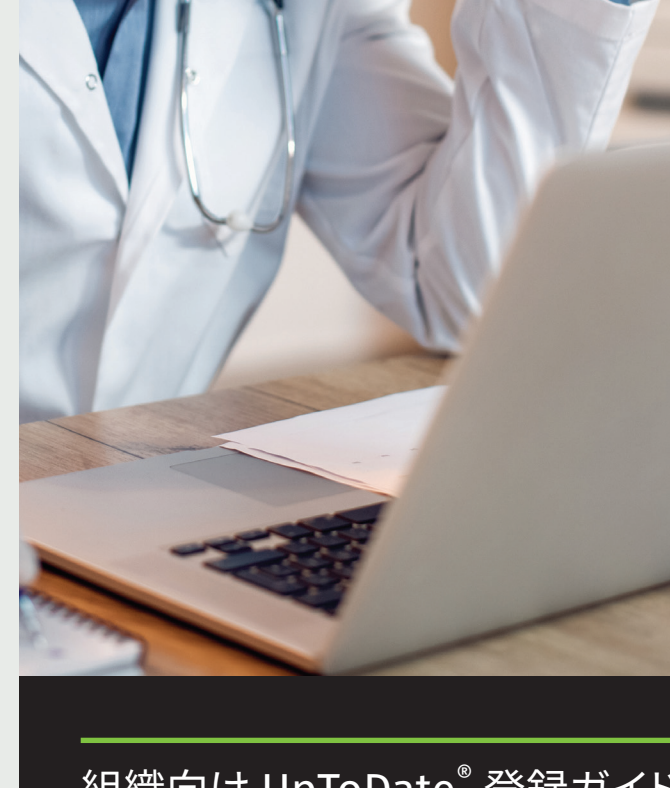

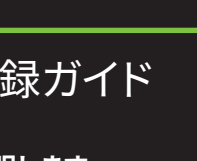

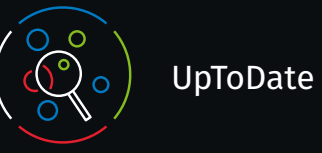

UpToDate の特長

UpToDate では、必要なときに必要な場所で、エビデンスに 基づいた臨床コンテンツを入手できます。

### UpToDate への無料登録で利用できる機能:

- 遠隔アクセス インターネットに接続されているあらゆる コンピューターから遠隔アクセス可能。
- モバイルアプリでアクセス 最大 2 台のモバイル端末でア クセス可能。
- CME/CE/CPD 所属組織内外で UpToDate を使用して 臨床上の疑問を検索すると、CME/CE/CPD 単位を取得。 モバイル端末でも可能。
- 履歴、よく見るコンテンツ、ブックマーク 自分にとって 重要なコンテンツにすばやくアクセス。
- ・自動的に同期 デスクトップやモバイル端末など、 UpToDate を利用するすべての端末で履歴、ブックマーク、 よく見るコンテンツを自動的に同期。
- 最新情報アラート 医学文献の最新記事に関する考察が 過去に閲覧したトピックに追加されると、What's New (最新情報)アラートで通知。
- 隔週発行の E ニュースレター「Current UpDate」 編集 部がまとめた重要な臨床最新情報を隔週でお届け。

### 利用に関するヒント:

UpToDate にアクセスするたびに、[Sign in (サインイン)] / [Register (登録)] リンクから (または HER で) ご自身のユー ザー名とパスワードを使用してログインすると、CME 単位が記 録され、遠隔 / モバイルアクセスを継続的に利用できます。

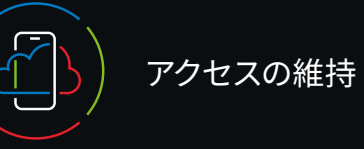

UpToDate へのアクセス権を継続的に維持するには、所属組 織への在籍を90日ごとに確認する必要があります。これを 行うには、UpToDate を使用するたびに、所属組織のネット ワーク内から UpToDate にログインするだけです。

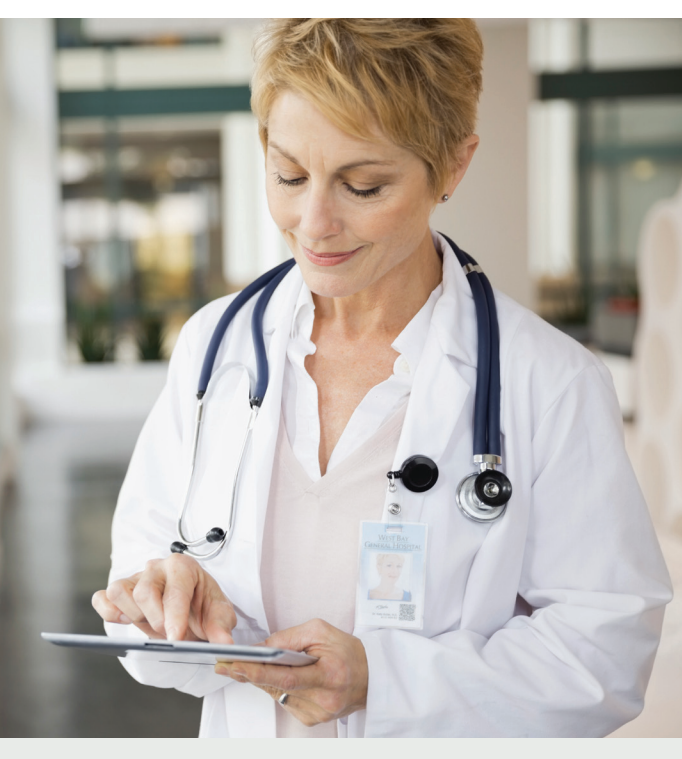

### ログインしているかどうかの確認方法

画面の右上にユーザー名と CME の記録が表示されていない 場合は、[Sign in (サインイン)] / [Register (登録)] をクリッ クします。

所属を再確認するために、所属組織のネットワークから UpToDate にサインインするように促す通知が、アプリケ ーション上に表示されるかメールで送られます。

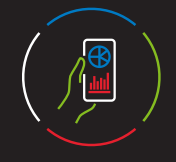

# 登録は簡単&無料

### EHR から登録する:

EHR にある UpToDate へのリンクをクリックして、登録手続き (以下に説明)を完了します。 EHR からはシングルサインオン が利用できます。

### - または -

所属組織のネットワークから uptodate.com/online にアクセ **ス**します。 Degister

| ・[Register(登録)]をクリックします。                                   | (登録)                          |
|------------------------------------------------------------|-------------------------------|
| S UpToDate*                                                | 😝 Help 🗸 🗯 QA SiR1 Hospital 🗸 |
| Contents V Calculators Drug Interactions UpToDate Pathways | Register Sign in              |
|                                                            |                               |
| Search UpToDate                                            |                               |
|                                                            |                               |
|                                                            |                               |

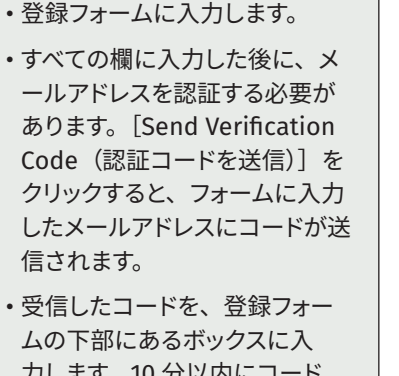

カします。10分以内にコード を取得して入力し、 [Submit Verification Code (コードの 認証)]をクリックしてください。

#### Send New Code

Check the email account you submitted for a message containing a verification code. If you don't see the email, please check your spam folder. Paste or type the code below The code is valid for 10 minutes. No account data will be saved until the code is accepted.

Verification Code

Submit Verification Code

# Register for an UpToDate account Already registered? Please log in with your UpToDate username and password. Last Name Country 7IP/Postal Code (optional) Specialty Role Create your username and password Password assword rules: 8 to 24 character At 1 uppercs... anot match usernams at least 1 number, or special o-- \_ \_ @ # \$ \* 1 ( ) Verify Password Send Verification Code (認証コードを送信)

### ユーザー名とパスワードを書き留めておいてください。

 ・登録手続きが完了すると、モバイルアプリのダウンロ ード方法が記載された確認メールが届きます。

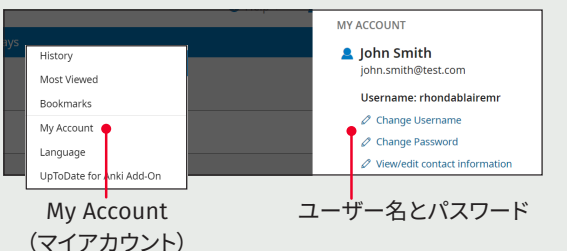

# ユーザー名やパスワードを変更する:

ユーザー名をクリックして、アカウント情報にアクセスします。

- [My Account (マイアカウント)] をクリックします。
- [Change Username (ユーザー名の変更)] または [Change Password (パスワードの変更)]をクリックします。

# UpToDate のユーザー名やパスワードをすでにお 持ちの場合

他の組織や個人サブスクリプションで使用しているユーザー名 とパスワードをお持ちの場合は、その認証情報でサインインし てください。

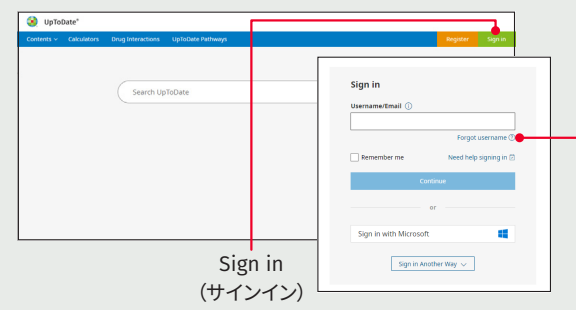

1. 所属組織のネットワークに接続されたコンピュータから、 uptodate.com/login にアクセスします。

- 2. UpToDate のユーザー名を入力します。[Continue (次へ)] をクリックして、パスワードを入力します。シングルサインオ ン(SSO)を利用している組織からアクセスする場合は、所 属組織と関連付けられているメールアドレスを使用してくださ い。
- 3. UpToDate を使用するたびにサインインすると、CME の記録 とアカウントの設定が維持されます。

# UpToDate モバイルアプリ

登録が完了すると、最大2台の 端末に UpToDate モバイルアプ リをインストールできます。

### ダウンロードとインストール

- 1. アプリストアで「UpToDate」 を検索します。
- 2. UpToDate モバイルアプリを 開き、UpToDate のユーザー 名とパスワードを使用してサ インインします。アプリがユー

ザー名とパスワードを記憶するので、この操作が必要なのは 1回のみです。

# モバイルサイト - インストール不要

モバイル端末でブラウザを開き、www.uptodate.com にアク セスして、右上の [Sign in (サインイン)] をクリックします。 すべてのモバイルプラットフォームで、以下の共通するユーザー エクスペリエンスが得られます。

小さな画面やタブレット用に最適化

• 使いやすく簡単な操作

### ユーザー名やパスワードを忘れた場合

- [Sign in (サインイン] ボックスで、 [Forgot Username or Password(ユーザー名またはパスワードを忘れた場合] をクリックします。
- パスワードをリセットするためのリンクとユーザー名が記載 されたメールが届きます。

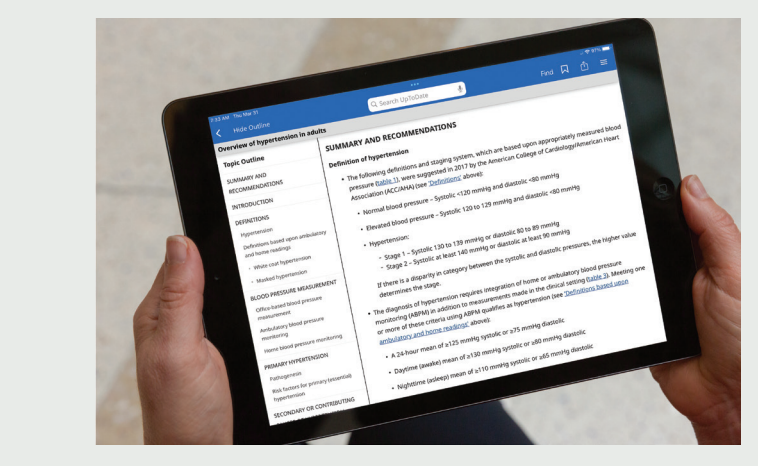

# UpToDate MobileComplete<sup>™</sup>

ご利用のサブスクリプションに MobileComplete が含まれてい るかどうかは、所属組織に確認してください。

UpToDate MobileComplete を利用すると、UpToDate の 登録ユーザーは、UpToDate のすべてのコンテンツを iOS<sup>®</sup>/ Android<sup>™</sup>端末にダウンロードできます。

これにより、インターネットへの接続が制限されていたり接続 できない場合でも、UpToDate のコンテンツを利用できます。

・オフラインでも、場所を問わず、エビデンスに基づいた推奨 事項を UpToDate のすべてのデータベースで検索できます。

・コンテンツの更新は、端末が Wi-Fi に接続されているときに、 バックグラウンドでダウンロードして反映できます。